# **Multiple-Select**

Last Modified on 05/07/2024 7:23 am EDT

The Multiple-Select Module is used to create multiple-select questions.

**Hide All Answers** 

## **Getting Started**

 To insert the Multiple-Select Module in to the Question Text section, click the multiple-select button in the Question Type Palette. The symbol on this button is a rectangle that contains two squares and two lines.

#### Question Text\*

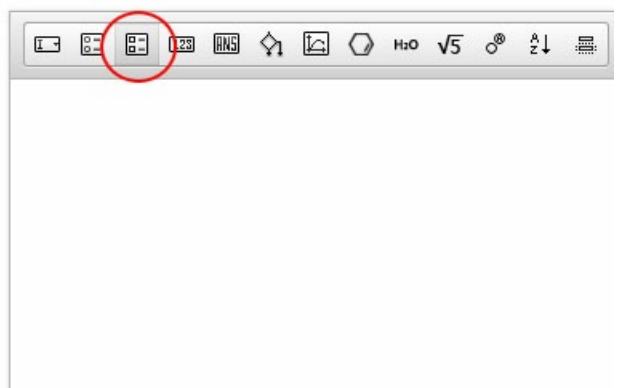

2. Once inserted into the Question text section, the module will appear as a question stem and four blank multiple-choice options, as exemplified in the screenshot below:

#### Question Text\*

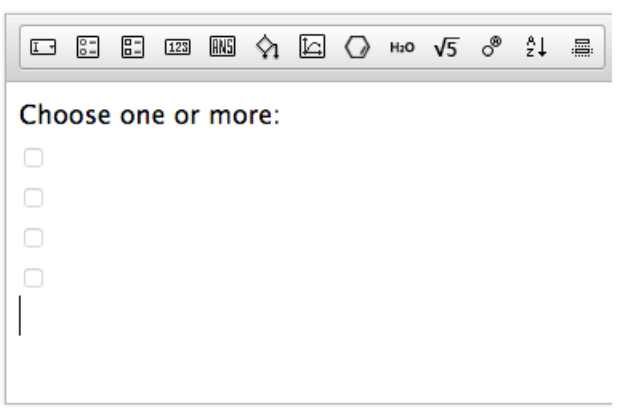

As answer choices are added to the Module editor, they will populate the module that appears in the Question text section.

3. To open the Multiple-Select Module editor, double click on the module.

The Multiple-Select Module Editor consists of two tabs: an Options tab, in which you write the answer options, and a Feedback tab, in which you write the feedback students will see when they select each of the answer options.

| Mult | iple-select  | ×                                                                      |
|------|--------------|------------------------------------------------------------------------|
|      | Options      | Feedback                                                               |
| A    |              |                                                                        |
| В    |              | $f_{\mathbf{x}} \mid \Omega \mid I_{\mathbf{x}}  \boxplus  \equiv  2S$ |
| с    |              |                                                                        |
| D    |              |                                                                        |
| +    |              |                                                                        |
|      | □ Is Answer? |                                                                        |
|      | Save Cancel  | Scramble answer choices                                                |

The Multiple-Select Editor also has a Save button, which you can use to save your work and exit the module, and a Cancel button, which allows you to exit the module without saving.

## Setting Up the Question

The Options tab is broken down into Answer Choice tabs, which you can use to write out each of the answer options. **Only one answer choice should be written per lettered tab.** 

### Although the Answer Choice tabs are lettered, the order of the answer options will randomize in student view. Therefore, it does not matter which lettered tab the answer options are typed into.

Answer Choice tabs can be added by clicking on the plus sign. Answer choice tabs can be deleted by clicking on the trashcan in the upper right-hand corner of the tab you want to delete.

| C<br>A T<br>B<br>C                                             | options<br>Text Formatting                         | g Palette Feedb<br>× <sup>a</sup> $f_{x} \mid \Omega \mid I_{x}$ $\blacksquare$ | Feedback<br>ack Formatting Palette |
|----------------------------------------------------------------|----------------------------------------------------|---------------------------------------------------------------------------------|------------------------------------|
| A m Media Palette<br>H∞ √5 ∲₁ ⊑ ♪<br>B Editable Text Fiel<br>C | Text Formatting                                    | g Palette Feedb $x^{*} f_{x}   \Omega   I_{x}$                                  | ack Formatting Palette             |
| B<br>B<br>C                                                    | <b>⋸</b> ∞ ्र <u>B</u> <u>I</u> <u>U</u> ×₂ ><br>d | $\mathbf{x}^{*} f_{\mathbf{x}} \mid \Omega \mid I_{\mathbf{x}}$                 | X                                  |
| B Editable Text Fiel                                           | d                                                  |                                                                                 |                                    |
| с                                                              |                                                    |                                                                                 |                                    |
|                                                                |                                                    |                                                                                 |                                    |
|                                                                |                                                    |                                                                                 |                                    |
| +                                                              | er Choice Tabs                                     |                                                                                 |                                    |
| Is Answer? Check this if the lett contains the correct         | ered tab<br>t answer                               |                                                                                 |                                    |

#### **Text Editor**

Each Answer Choice tab contains a text editor, which allows you to add text and other multimedia to the answer options.

**Important Note:** Copying and pasting text from a Word Document into Smartwork5 could insert formatting that will corrupt the module. Please enter the text directly into the Text Editor, or copy and paste from a plain text document.

The Media Palette allows you to insert multimedia as answer options.

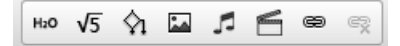

From left to right, the Media Palette allows you to do the following:

- Insert chemical equations
- Insert symbolic (math) equations
- Insert algorithmic variables
- Insert image files
- Insert music files
- Insert video files
- Insert hyperlinks
- Remove the hyperlinks

The Text Formatting Palette allows you to format text, as well as add special characters.

## $\mathsf{B} \quad I \quad \underline{\mathsf{U}} \quad \mathsf{x}_{\mathsf{e}} \quad \mathsf{x}^{\mathsf{e}} \quad f_{\mathsf{x}} \quad \Omega \quad \underline{\mathit{I}}_{\mathsf{x}}$

From left to right, the Text Formatting Palette allows you to do the following:

- Bold text
- Italicize text
- Underline text
- Insert subscripts
- Insert superscripts
- Insert math formulas \*This button is being phased out. To insert math formulas, please use the symbolic equation button.
- Insert special characters
- Remove any formatting applied to the text

Furthermore, the Feedback Formatting Palette allows you to do the following:

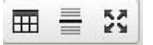

- Insert tables
- Insert line breaks
- Edit text in full screen mode

#### To set up a question, do the following:

- 1. In Answer Choice tab A, type out one of the answer choices you would like to include in the module. Format the text and insert any multimedia you see fit.
- 2. In Answer Choice tab B, type out another answer choice you would like to include in the module.
- 3. Repeat until all of the answer choices are in the module. Add and subtract Answer Choice tabs as needed.
- 4. At the bottom of the tabs that contain a correct answer choice, check the box that says "Is Answer?" Be sure to do this for all the correct answer choices.

| Mult                                                                                        | le-select a                                                                                                    | ¢ |  |
|---------------------------------------------------------------------------------------------|----------------------------------------------------------------------------------------------------|---|--|
|                                                                                             | Options Feedback                                                                                                    |   |  |
| A 🛱                                                                                         | $H_{0} \sqrt{5} \land \square \square \square \square \square \square \square \square \square \square \square \square \square \square \square \square \square \square $ |   |  |
| В                                                                                           | Van Gogh                                                                                                    |   |  |
| с                                                                                           |                                                                                                    |   |  |
| D                                                                                           |                                                                                                    |   |  |
| +                                                                                           |                                                                                                    |   |  |
|                                                                                             | A check mark appears next to the<br>answer options we designate as correct                                                                                              |   |  |
| ✓ Is Answer? This is one of the correct answers, so we checked the box next to "Is Answer?" |                                                                                                    |   |  |
|                                                                                             | Save Cancel Scramble answer choices                                                                                                    |   |  |

- 5. If desired, check the box next to "Scramble answer choices" to randomize the answer options for students.
- 6. Save the question.

# **Creating Feedback**

The Feedback tab allows you to write feedback that students will see when they select an answer choice.

| Multi | ple-select                                                                                           |                                      |                                           |                       | ×  |
|-------|----------------------------------------------------------------------------------------------------|--------------------------------------|-------------------------------------------|-----------------------|----|
|       | Options                                                                                              |                                      |                                           | Feedback              |    |
| 1 *   | Text Editor<br>Ho √5 ♀ ■ ♪ ≦ ⊕ ℝ B<br>Editable text field<br>Add additional fee                      | <u>IU×</u> ××                        | f <sub>x</sub>   Ω   I <sub>x</sub>       | 5                     |    |
|       | Apply feedback to:         Option A ✓       Option C         Defau         Option B ✓       Option D | lt Select th<br>you wan<br>this feed | e answer options<br>t to apply<br>back to |                       |    |
|       | Save Cancel                                                                                          |                                      |                                           | Scramble answer choic | es |

This tab contains many of the same elements as the Options tab, such as the Text Editor, and the ability to add or delete tabs by respectively clicking on the + tab and the trash can.

#### Linking Feedback to an Answer Option

At the bottom of each tab is a section that allows you to select the answer options to which the feedback should correspond.

There are a few things you should keep in mind when linking feedback to answer options:

- 1. The correct answer options will always have a checkmark next to it. It is good practice to set feedback for the correct answers first.
- 2. A student will see the Default feedback under two circumstances: (a) If she does not submit an answer choice and (b) if the author does not write feedback for a specific incorrect answer choice. It is good practice to set default feedback second.
- 3. If you write default feedback, you do not have to write feedback for every incorrect answer option. However, check with your editor for best practices.
- 4. You may link feedback to multiple answer options in any permutation you see fit. When creating these permutations, it does not matter if an answer option has already been used in another set of feedback.
- 5. Unlike the feedback in Ranking, Sorting, and Labeling Modules, Multiple Select feedback does

not Cascade.

#### To create feedback, do the following:

- 1. In the bottom left-hand corner of the first Feedback tab, select the answer option(s) to which you would like to apply feedback.
- 2. Type out the feedback you would like students to see when they select that option. You may add any multimedia you see fit.
- 3. Repeat this for as many combinations of options as you see fit, taking care to create feedback for the correct answers and to create the Default feedback.

| Multi               | ble-select                                                                         | ×                                                                                                    |
|---------------------|------------------------------------------------------------------------------------|----------------------------------------------------------------------------------------------------|
|                     | Options                                                                            | Feedback                                                                                                    |
| ן <sup>ش</sup><br>+ | Heo √5 ♀₁ ⊑ ♬ ≦ ∞ ∞ B I U ×₂<br>Correct! Van Gogh and Rembrandt are both D         | $\mathbf{x}^{e} \ f_{\mathbf{x}} \mid \Omega \mid \mathbf{I}_{\mathbf{x}}$ $\blacksquare \equiv \Sigma$<br>butch painters. |
|                     |                                                                                    |                                                                                                    |
|                     | Apply feedback to:<br>✓ Option A ✓   Option C   Default<br>✓ Option B ✓   Option D |                                                                                                    |
|                     | Save Cancel                                                                        | Scramble answer choices                                                                                                    |

- 4. Save the module.
- 5. Go to preview mode in the Question Editor. Check that the feedback is working correctly by recreating each of the permutations you set and clicking "Check Answer."

| Q | uestion (1 point)                                        |   |
|---|----------------------------------------------------------|---|
| > | Solution                                                 | 4 |
| ~ | 1st attempt     Correct                                  | Ø |
|   | Correct! Van Gogh and Rembrandt are both Dutch painters. |   |
|   | Fe                                                       |   |
|   | Choose one or more:                                      |   |
|   | A. Rembrandt B. Turner                                   |   |
|   | <ul> <li>□ C. Picasso</li> <li>☑ D. Van Gogh</li> </ul>  |   |